# **TEAMS** 操作教學

如何管控學生、來賓權限(分享畫面、錄影、亂踢人、靜音他人)?

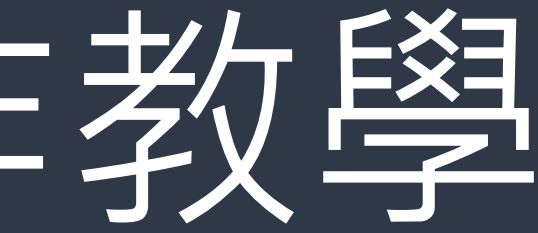

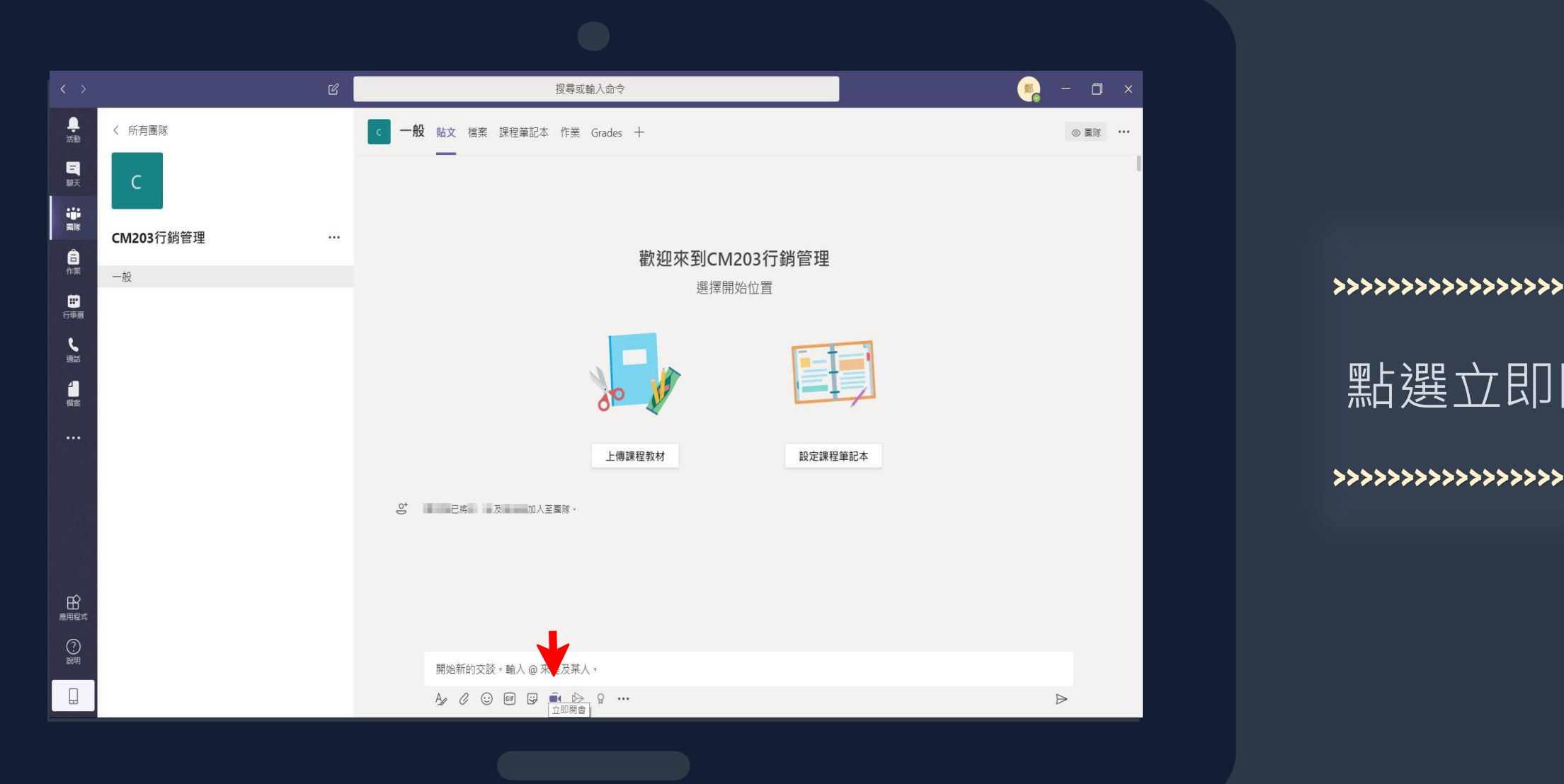

#### 

#### 點選立即開會的icon

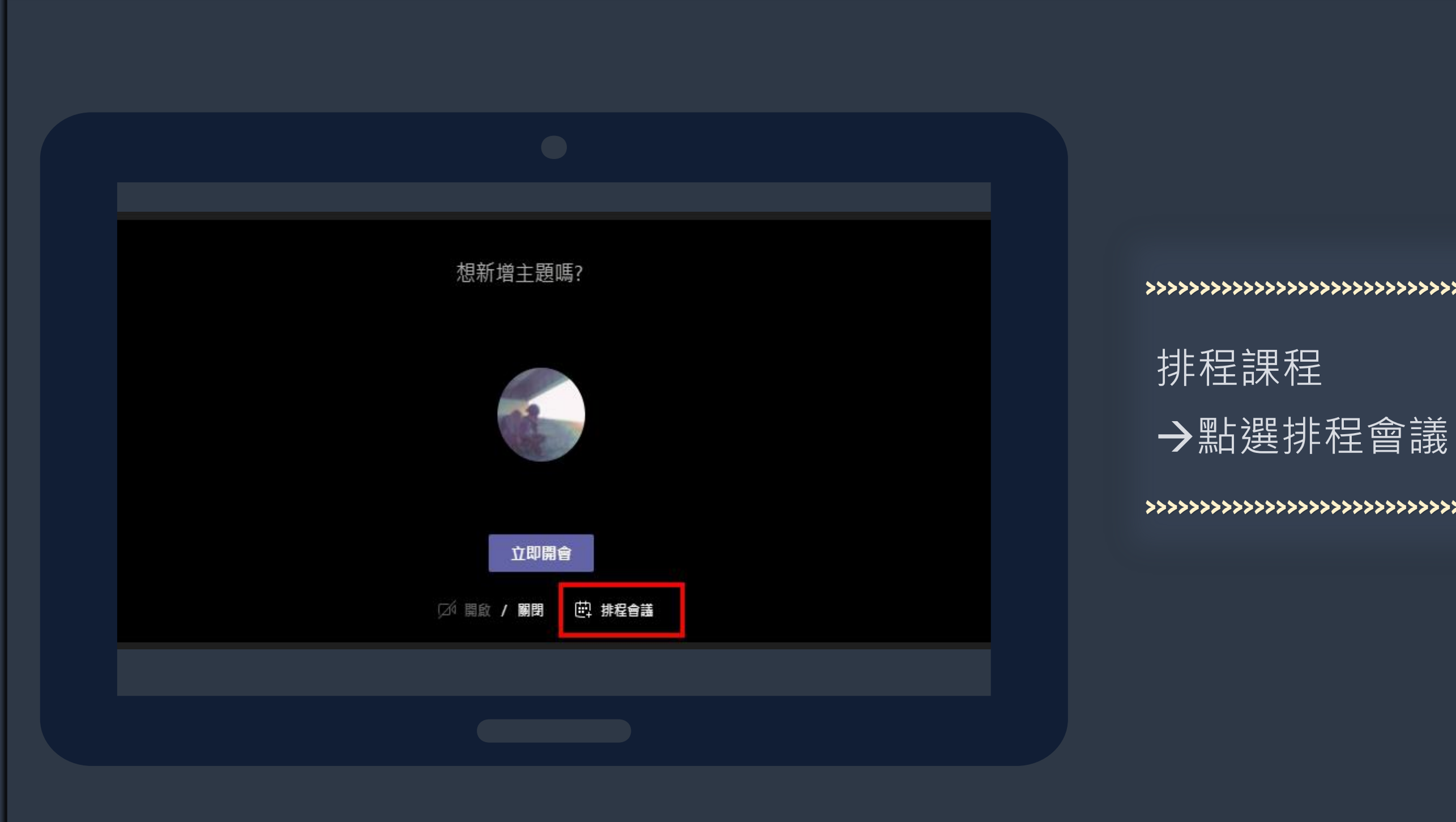

#### 

|                                                    |               |                 | >>>>>>>>>>>>>>>>>>>>>>>>>>>>>>>>>>>>>>> |
|----------------------------------------------------|---------------|-----------------|-----------------------------------------|
| Ľ                                                  | 授尋求輸入命令       | 🦕 - D           |                                         |
| 前增會議 前個資料排程小常手                                     |               | <b>5.</b> 传递 制制 | 1.標題                                    |
| 時區: (JTC+08:00) 台北 ∨                               |               |                 |                                         |
| 2. 0406                                            |               |                 |                                         |
| 2, 新增出席者                                           | + 列席          |                 | 2.新增出席者                                 |
| 2020年4月6日 下午2:00 ∨ → 2020年7月20日 下午3:00 ∨ 10        | 5 天 1 小時 🛛 全天 |                 |                                         |
|                                                    |               |                 |                                         |
|                                                    |               |                 |                                         |
|                                                    |               |                 | 3設定時間                                   |
| ■ B I U S ∀ A A 段落 ∨ I ⊂ 元 Ⅲ Ⅲ 11 ℃<br>輸入此新會議的詳細資料 |               |                 |                                         |
|                                                    |               |                 |                                         |
|                                                    |               |                 | 4.設定里複                                  |
|                                                    |               |                 |                                         |
|                                                    |               |                 |                                         |
|                                                    |               |                 | 5. 傳送                                   |
|                                                    |               |                 |                                         |
|                                                    |               |                 |                                         |
|                                                    |               |                 |                                         |
|                                                    |               |                 |                                         |
|                                                    |               |                 | ***********                             |
|                                                    |               |                 |                                         |
|                                                    |               |                 |                                         |

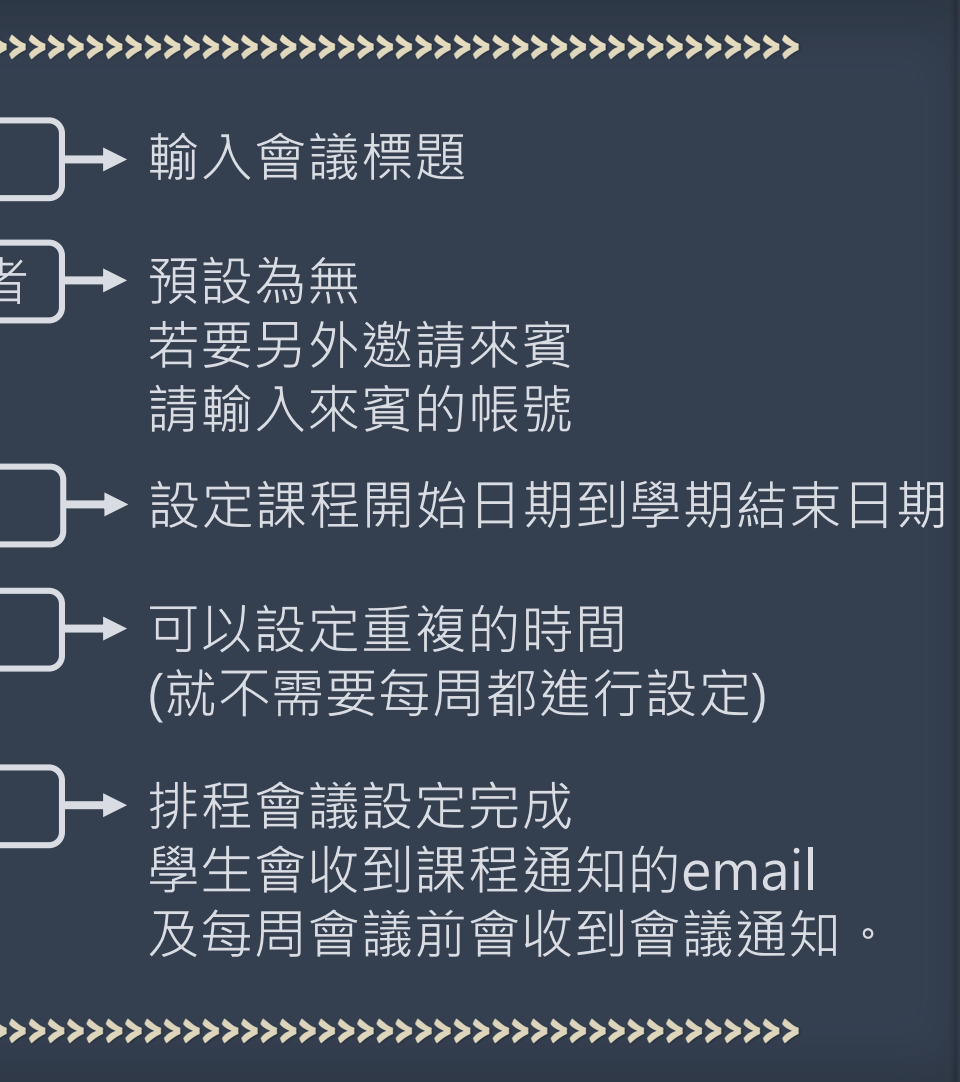

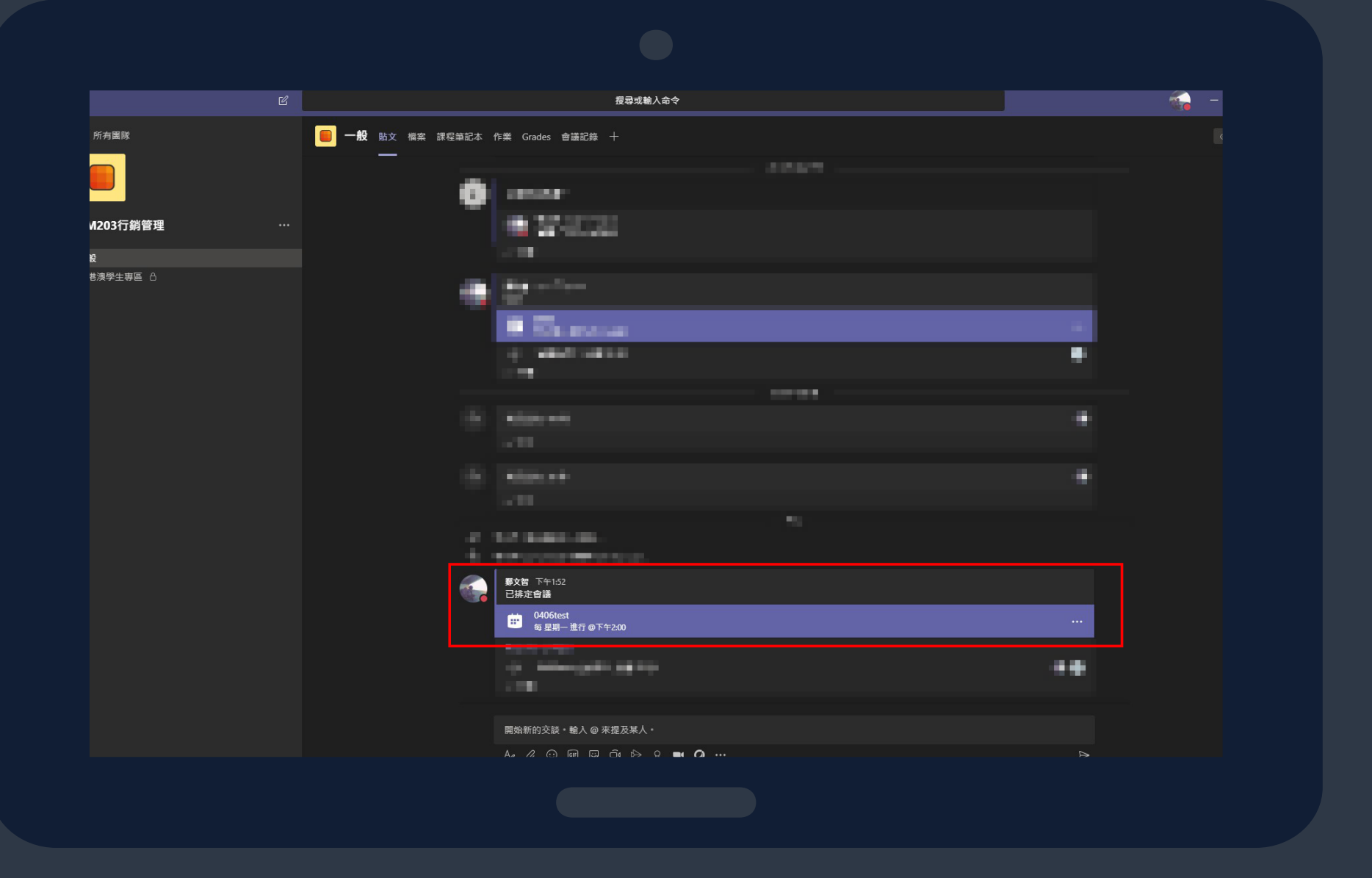

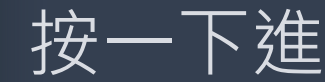

#### 

#### 按一下進入已安排好的會議

| ● 0406test 聊天 詳細資料 排程小常手 會議記錄 白板                     |      |                                         |
|------------------------------------------------------|------|-----------------------------------------|
| × 取消會議 時區: (UTC+08:00) 台北 會議選項                       |      |                                         |
| 0406test                                             |      |                                         |
| 양 新増出席者                                              | + 列席 |                                         |
| 一 2020年4月6日 下午2:00 ∨ → 2020年4月6日 下午2:30 ∨ 30 分鐘 ● 全天 |      |                                         |
| ○ 每個星期一發生,從 4/6 開始 ∨                                 |      | >>>>>>>>>>>>>>>>>>>>>>>>>>>>>>>>>>>>>>> |
| 冒 CM203行銷管理 > 一般                                     |      |                                         |
| ◎ 新增位置                                               |      | 點選"會                                    |
|                                                      |      |                                         |
|                                                      |      | >>>>>>>>>>>>>>>>>>>>>>>>>>>>>>>>>>>>>>> |
|                                                      |      |                                         |
| Join Microsoft Teams Meeting                         |      |                                         |
| Learn more about Teams   Meeting options             |      |                                         |
|                                                      |      |                                         |
|                                                      |      |                                         |
|                                                      |      |                                         |
|                                                      |      |                                         |
|                                                      |      |                                         |
|                                                      |      |                                         |

#### 

#### 義選項"

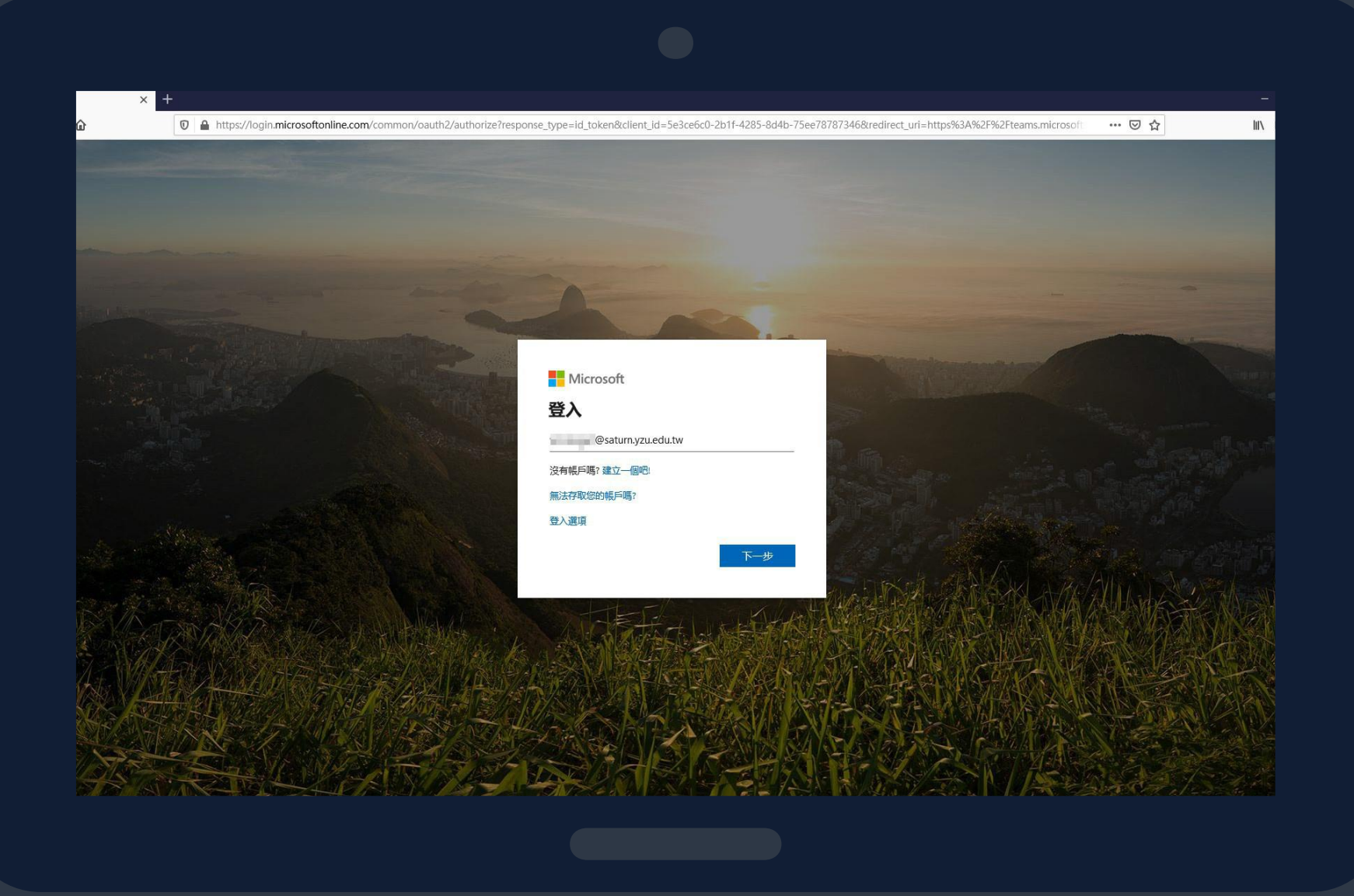

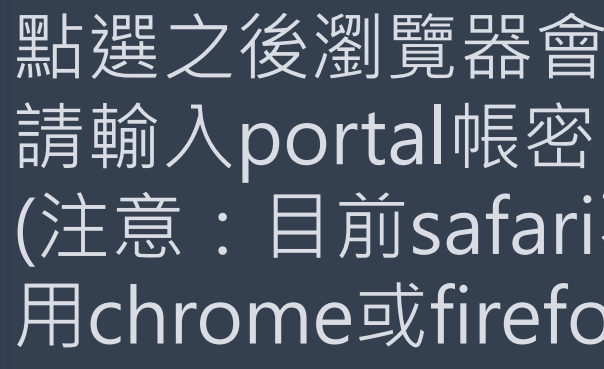

#### 

點選之後瀏覽器會要求重新登入 (注意:目前safari不支援,請使 用chrome或firefox等瀏覽器)

| ♥ ▲ https://teams.microsoft.com/meetingC | Dptions/meetings/("tenantid":"9e9eddac-acd0-49fd-b35c-dbf219560e2f"," or | ganizerId":"0537f39e-7ab6-4984-afd3-22cccf425a61","threadId":"19_ | 4d67 ···· · · · · · · · · · · · |          |
|------------------------------------------|--------------------------------------------------------------------------|-------------------------------------------------------------------|---------------------------------|----------|
|                                          | ali                                                                      |                                                                   |                                 |          |
|                                          |                                                                          |                                                                   |                                 |          |
|                                          | 0406test                                                                 |                                                                   |                                 | *****    |
|                                          | ● 每個週一 @下午2:00                                                           |                                                                   |                                 |          |
|                                          | 3 第又會                                                                    |                                                                   |                                 |          |
|                                          | 會議選項                                                                     |                                                                   |                                 |          |
|                                          | 維無喬先在大廳等候?                                                               | 所有人 >                                                             |                                 | <u> </u> |
|                                          | 誰可以簡報?                                                                   | 毎個人 ~                                                             |                                 |          |
|                                          |                                                                          | 每個人<br>我組織中的人                                                     |                                 | プロ       |
|                                          | [                                                                        | 特定人員 只有我                                                          |                                 |          |
|                                          |                                                                          |                                                                   |                                 | >>>>>    |
|                                          |                                                                          |                                                                   |                                 |          |
|                                          |                                                                          |                                                                   |                                 |          |
|                                          |                                                                          |                                                                   |                                 |          |
|                                          |                                                                          |                                                                   |                                 |          |
|                                          | © 2020 Microsoft Corporation. 萎作熔砾石,並得留一切趨到   法律注答者                      | 「項   陽秋樓原則   黛三方揭露   深↓了解                                         |                                 |          |
|                                          |                                                                          |                                                                   |                                 |          |
|                                          |                                                                          |                                                                   |                                 |          |

#### 

完成之後,請在"誰可以簡報" 立選單中選擇"**只有我**",選擇 並按下"儲存"就完成了!

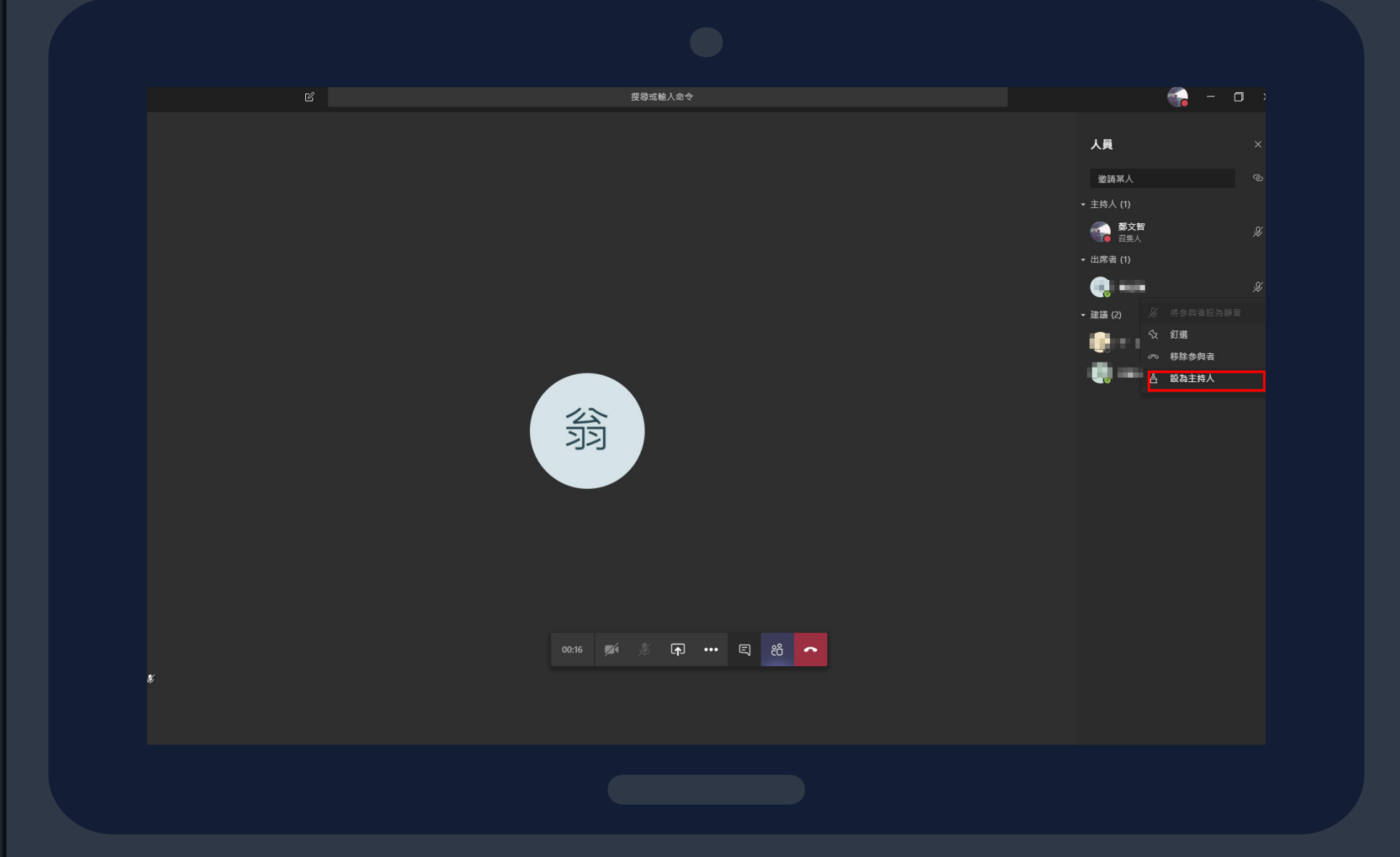

| 若在 | 會議 |
|----|----|
| 享畫 | 面等 |
| 請把 | 學生 |
| 學生 | 的權 |

設定方式。

#### 

#### 過程中需要學生發言或分 操作

- 限就會與老師相同了

#### 若需要給予來賓權限,也是相同的

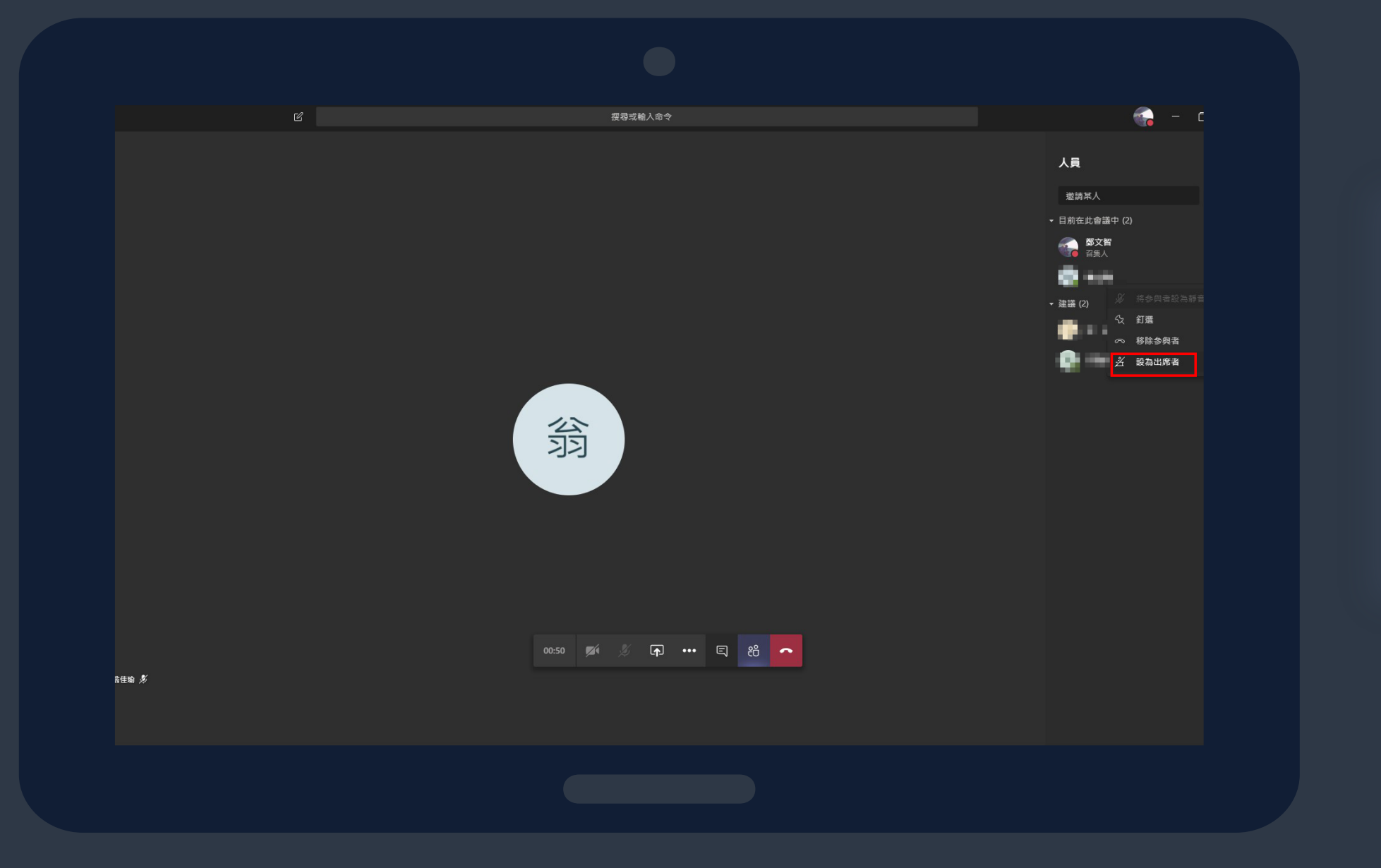

#### 

| 待 | 學 | 生 | 報 |
|---|---|---|---|
| 再 | 麻 | 煩 | 老 |
| 學 | 生 | 的 | 櫂 |

#### 

#### 器告完 新再把學生設為出席者 電限就會關閉

## **D** MS TEAMS 操作教學

以上教學若有任何疑問請洽各單位技術人員或資服處,謝謝!

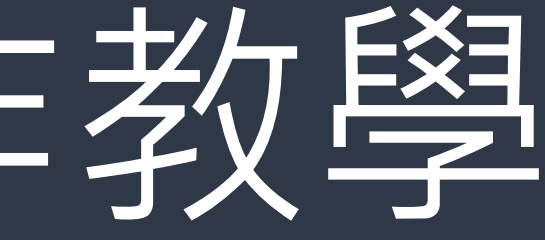